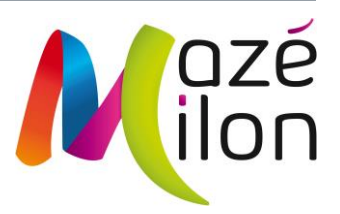

# BIENVENUE SUR 3D OUEST, NOUVEL OUTIL DE GESTION DES SALLES DE MAZÉ-MILON

| té <b>Maria</b> |                       | Réservation de salle - M          | airie de MAZE-MILON                   |          |                       |
|-----------------|-----------------------|-----------------------------------|---------------------------------------|----------|-----------------------|
| Connexion       | Détails manifestation | Réservation                       | Détails client                        | Ocuments | Récapitulatif demande |
|                 |                       | Saisir votre adresse email        | AIDE TESTE                            | R        |                       |
|                 |                       |                                   |                                       |          | ← PRÉCEDENT SUIVANT → |
|                 |                       |                                   |                                       |          |                       |
|                 |                       |                                   |                                       |          |                       |
|                 |                       | © 2020 - Mairie de MAZE-MILON - M | ntions légales - Données personnelles |          |                       |

### CONSULTER LES PLANNINGS DES SALLES (1/2)

- Par date, avec un affichage :
  - journalier,
  - hebdomadaire,
  - mensuel,
  - annuel.

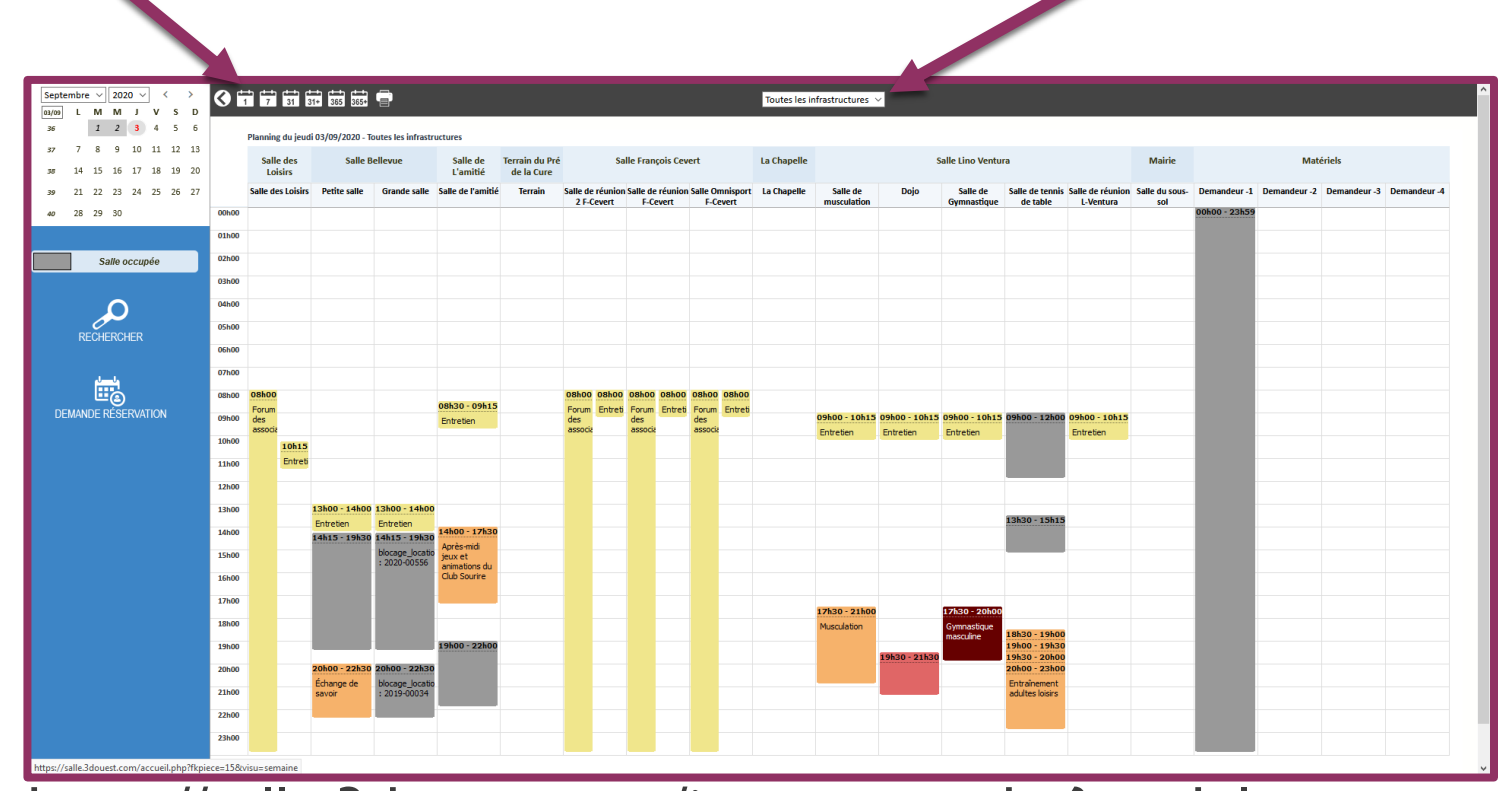

Par salle

https://salle.3douest.com/internaute.php?module=mazemilon

### CONSULTER LES PLANNINGS DES SALLES 2/2

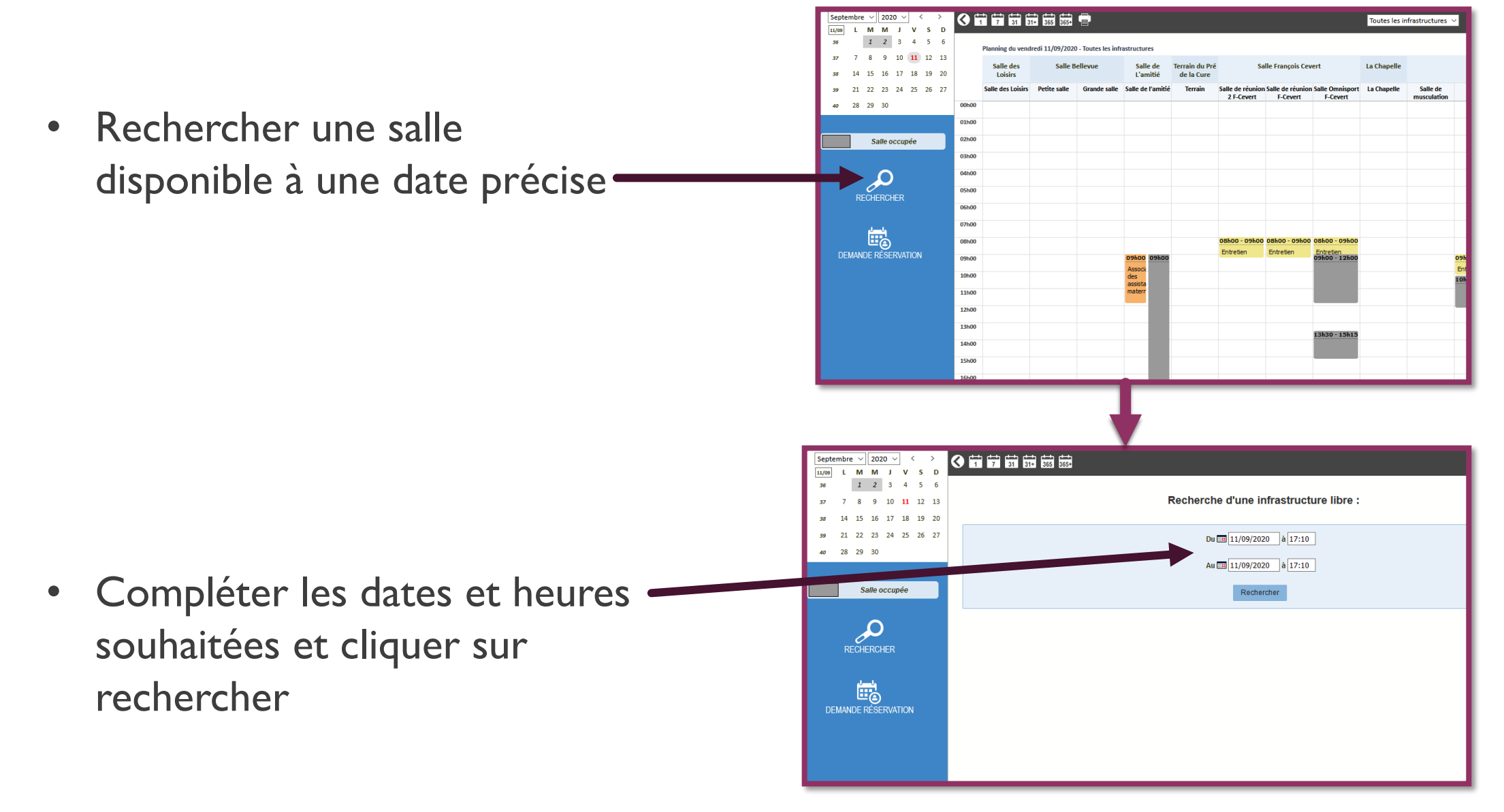

# FAIRE UNE DEMANDE DE RÉSERVATION 1/4

<u>https://reservation-salle.3douest.com/maze-milon</u>

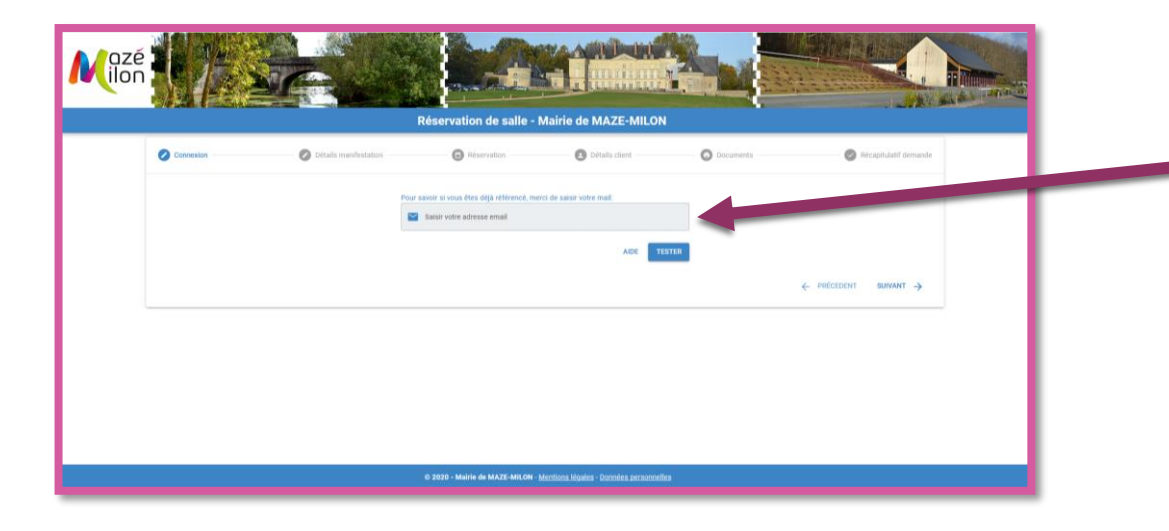

• Renseignez votre adresse mail :

- Si celle-ci est reconnue, un mot de passe vous sera demandé. Si vous n'avez pas encore de mot de passe, cliquez sur « mot de passe oublié » et créez-le.
- Si votre adresse mail n'est pas reconnue, cliquez sur suivant et votre compte sera créé à l'issue de votre demande de réservation.

## FAIRE UNE DEMANDE DE RÉSERVATION 2/4

| on <b>Carte</b>      |                                                                  |                                  |           |                    |  |
|----------------------|------------------------------------------------------------------|----------------------------------|-----------|--------------------|--|
| Connexion            | Réservation de sall                                              | e - Mairie de MAZE-MI            | LON       | Résearatif demande |  |
|                      | Varie Blan                                                       |                                  |           |                    |  |
|                      | Association commune Titre de la manifestation *                  |                                  |           |                    |  |
|                      | Nature de la manifestation *<br>Animation, spectacle, conférence |                                  |           |                    |  |
|                      | La manifestation est-elle gratuite ?                             |                                  |           |                    |  |
|                      | La manifestation est-elle ouverte au publi                       | ic ?                             |           |                    |  |
| *: Champ obligatoire |                                                                  |                                  | ← PR      | ÉCEDENT SUIVANT    |  |
|                      | © 2020 - Mairie de MAZE-MIL                                      | ON - Mentions léga. Qonnées pers | sonnelles |                    |  |

I - Dans le menu déroulant, choisissez la catégorie d'usagers à laquelle vous appartenez (particulier commune, particulier hors commune, association commune, association hors commune...)

2- Saisissez l'intitulé de votre événement.

3- Dans le menu déroulant, choisissezla nature de l'événement.

4- Précisez enfin si votre manifestation est gratuite, et si elle est ouverte au public.

## FAIRE UNE DEMANDE DE RÉSERVATION 3/4

|           | F                                                             | téservation de salle - 1                              | Mairie de MAZE-MILO                 | N                          |                             |    |
|-----------|---------------------------------------------------------------|-------------------------------------------------------|-------------------------------------|----------------------------|-----------------------------|----|
| Connexion | O Détails manifestation                                       | 🖉 Réservation                                         | Détails client                      | Documents                  | Récan <sup>te</sup> contain | de |
|           | Nombre total d<br>Nombre total de personne<br>1               | e personnes attendues *                               |                                     |                            |                             |    |
|           | Local souhaité<br>Salle des Loisirs<br>Je ne sais pas         | * <ul> <li>Salle Bellevue  Salle de L'arre</li> </ul> | iltié 🔵 Terrain du Pré de la Cure 🤇 | Matériels () Autres        |                             |    |
|           | Plage horaire o                                               | le réservation                                        |                                     |                            |                             |    |
|           | <ul> <li>Réservation pond</li> <li>Date de début *</li> </ul> | tuelle                                                | Heure de début *                    |                            |                             |    |
|           | Date de fin *                                                 | ī                                                     | Heure de fin *                      |                            |                             |    |
|           |                                                               |                                                       |                                     | PLANNING DES DISPONIBILITÉ | 5                           |    |
|           | Autres besoins                                                |                                                       |                                     |                            |                             |    |
|           |                                                               |                                                       |                                     |                            |                             |    |

- I Indiquez le nombre de personnes attendues : ce nombre définira les salles auxquelles vous pourrez accéder en fonction de leur jauge.
- 2- Choisissez la salle, puis la pièce qui vous convient.
- 3- Indiquez les dates et horaires de début et de fin de votre événement.
  - 4- Inscrivez ici vos éventuels autres besoins ou remarques à l'attention des services municipaux.

# FAIRE UNE DEMANDE DE RÉSERVATION 4/4

| Connecton                  | Réservation de salle - Mairie de MAZE-MILON  Atestation  Atestation  Atestation  Atestation  Codes*  Code postal*                                                           | Ricapitanti derravio  | Complétez ensuite soigneusement vos coordonnées.                                                                                                    |
|----------------------------|----------------------------------------------------------------------------------------------------|-----------------------|----------------------------------------------------------------------------------------------------|
| * Charp shiptore           | Choix de la ville, après sansie du code pontal - Contact Encal* Numéro de portable * Numéro de téléptone  2 2029 - Marie de MATZ MILON - Mentione Marses - Domén secondette | ← рабсавант залимат → | Réservation de salile - Mairie de MAZE-MILON   Connector                                                                                                    |
| i nécessair<br>attestation | re, joignez vos doc<br>1 d'assurance…)                                                                                                    | cuments —             | Ajout de documents optionnels  Diges su le signe " your apodré des documents à la domande.  Lisé fais le document durait, la coche correspondent de le supprimer de la les. |

Votre demande de réservation sera réceptionnée par l'accueil de la Mairie, qui vous apportera une réponse dans la semaine.